**Pay Online** 

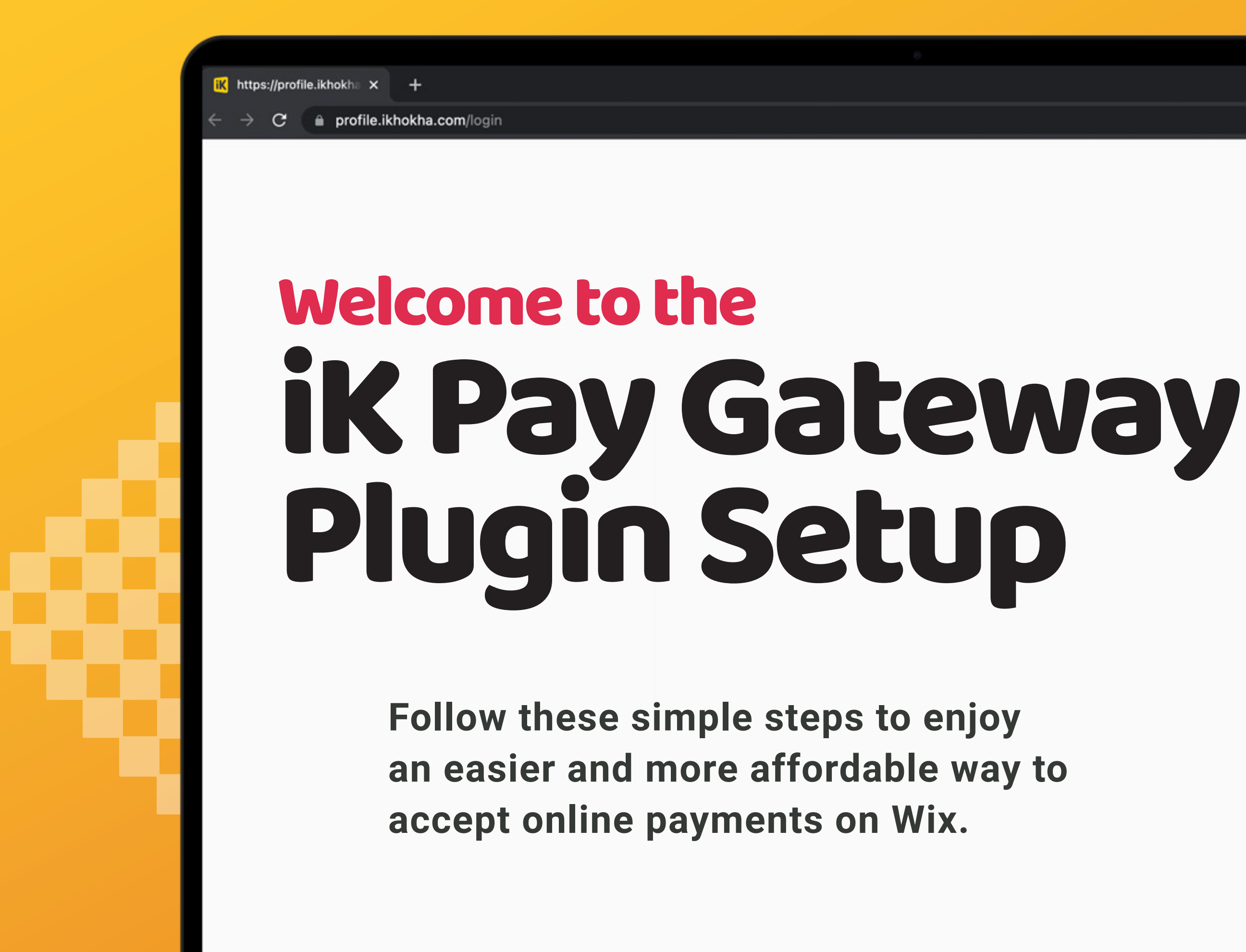

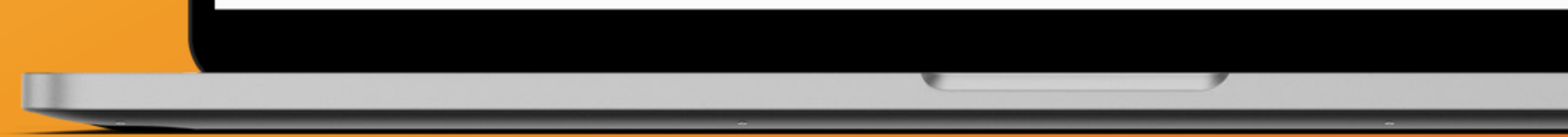

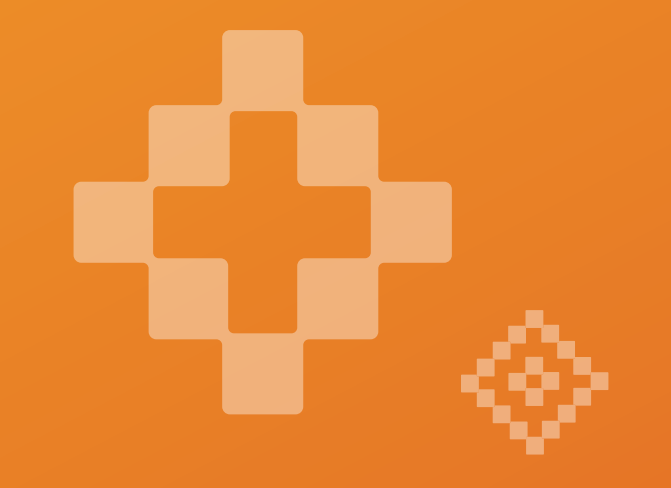

### Let's Get Started

To integrate iK Pay Gateway into your Wix website, you need to:

### Generate a key by logging into your iKhokha Profile. Click <u>here.</u>

Note: For security purposes, you may be prompted to update your password (please update if asked to do so).

| i₭ https://profile.ikhokha ×                                      |                                        |   | O |
|-------------------------------------------------------------------|----------------------------------------|---|---|
| $\leftrightarrow$ $\rightarrow$ C $ ho$ profile.ikhokha.com/login |                                        | * |   |
|                                                                   |                                        |   |   |
|                                                                   |                                        |   |   |
|                                                                   |                                        |   |   |
|                                                                   |                                        |   |   |
|                                                                   |                                        |   |   |
|                                                                   | 🔣 iKhokha                              |   |   |
|                                                                   | Email Address                          |   |   |
|                                                                   | Password                               |   |   |
|                                                                   |                                        |   |   |
|                                                                   | Sign In                                |   |   |
|                                                                   | Don't have an iKhokha account? Sign Up |   |   |
|                                                                   | Forgot Password?                       |   |   |

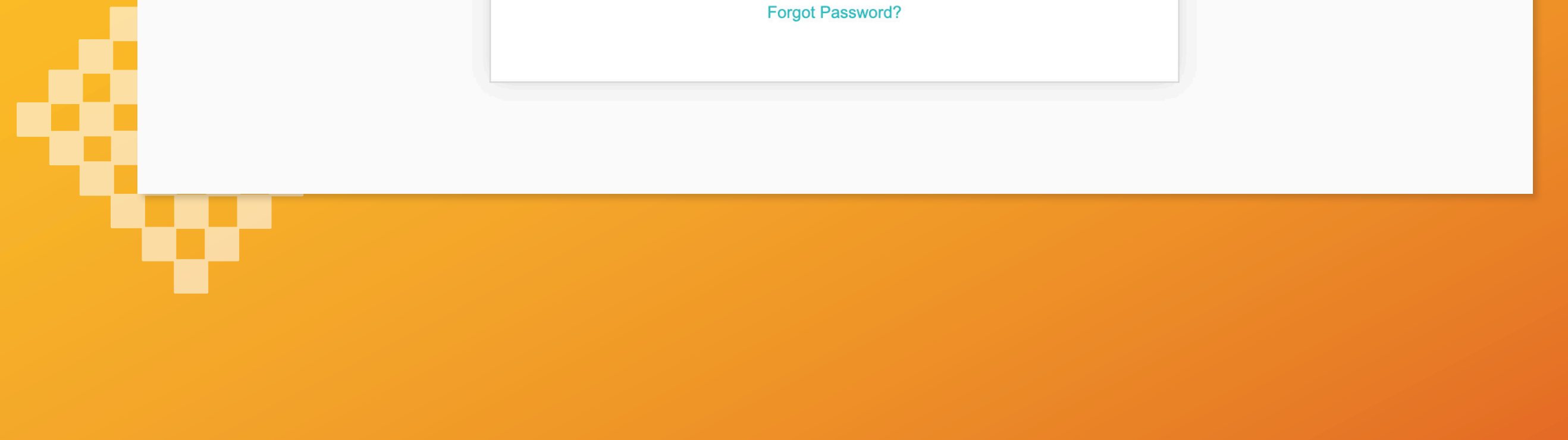

After you've successfully logged in: Click on the "iK Pay Gateway" menu option and then click the "Wix" tab.

|   | 🔣 iKhokha                                            |                                                                                                    | Merchant Derek's Bakery | Log out |
|---|------------------------------------------------------|----------------------------------------------------------------------------------------------------|-------------------------|---------|
|   | Merchant Profile                                     | Online Payments                                                                                                    |                         |         |
|   | Account Details                                      | iK Pay Gateway                                                                                                    |                         |         |
|   | Profile Information<br>85% Completed                 | Use iKhokha's Payment Gateway to easily accept                                                                                                    |                         |         |
|   | Payment Gateways                                     | payments from your online store.                                                                                                    |                         |         |
| 2 | iK Pay Gateway Payment Links     iK Pay Link     NEW | WordPress Wix<br>Wix Plugin                                                                                                    |                         |         |
|   |                                                      | Integrate the iKhokha Payment Gateway to your Wix website by generating secure keys by selecting the plugin provider and clicking the 'Generate Key' button. | X                       |         |
|   |                                                      | Generate Key                                                                                                    |                         |         |
|   |                                                      |                                                                                                    |                         |         |
|   | (-) Whatha Biz                                       |                                                                                                    |                         |         |

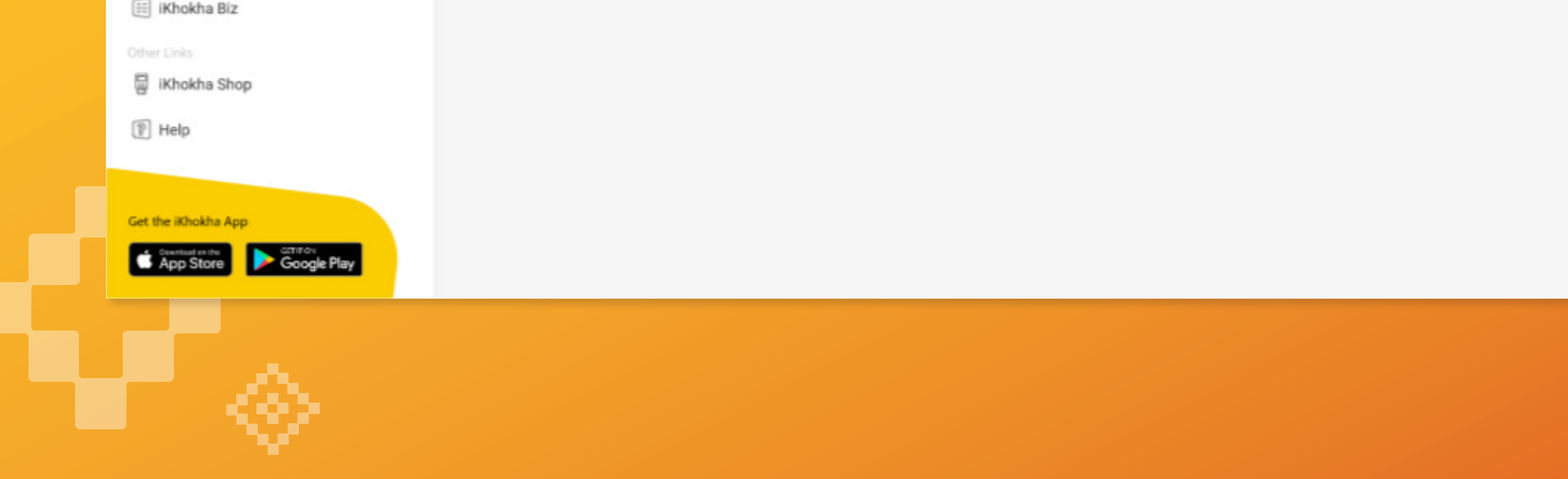

### Click the "Generate Key" button on the iK Pay Gateway screen.

| 🔣 iKhokha                                                                                                    |                                                                                                    |     | Merchant Derek's Bakery | Log out |
|----------------------------------------------------------------------------------------------------|----------------------------------------------------------------------------------------------------|-----|-------------------------|---------|
| Merchant Profile<br>Account Details<br>Profile Information<br>85% Completed<br>Payment Gateways<br>N Pay Gateway | Online Payments<br><b>iK Pay Gateway</b><br>Use iKhokha's Payment Gateway to easily accept<br>payments from your online store.                                                                                                    |     |                         |         |
| Payment Links                                                                                                    | WordPress       Wix         Wix Plugin       Integrate the iKhokha Payment Gateway to your Wix website by generating secure keys by selecting the plugin provider and clicking the 'Generate Key' button.         Image: March March | WiX |                         |         |
| Reporting<br>iKhokha Biz<br>Other Links                                                                          |                                                                                                    |     |                         |         |

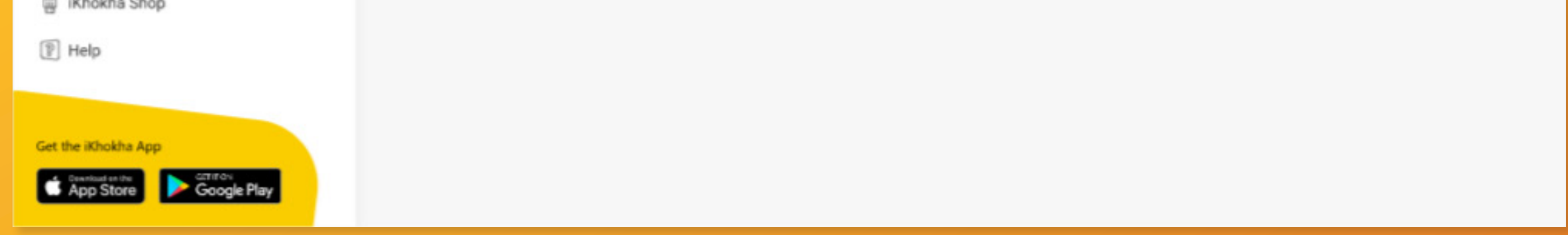

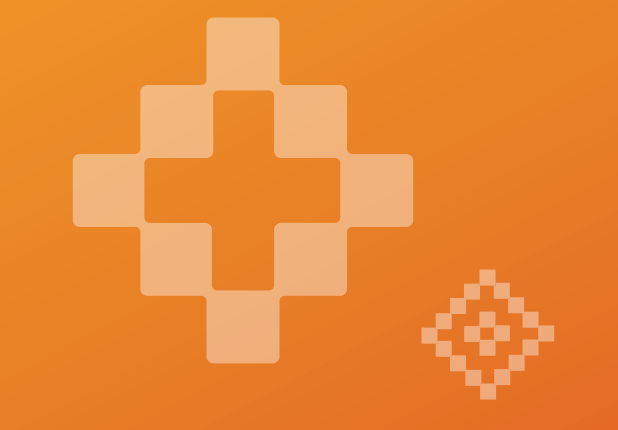

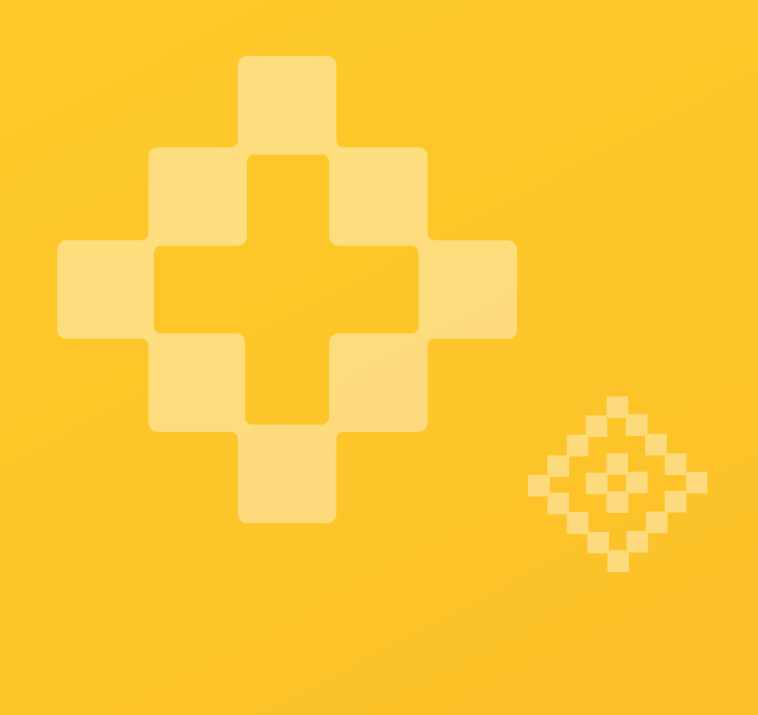

### Accept iKhokha's newly updated terms and conditions.

Note: Your application keys as well as your secret key will be displayed once the terms and conditions have been accepted.

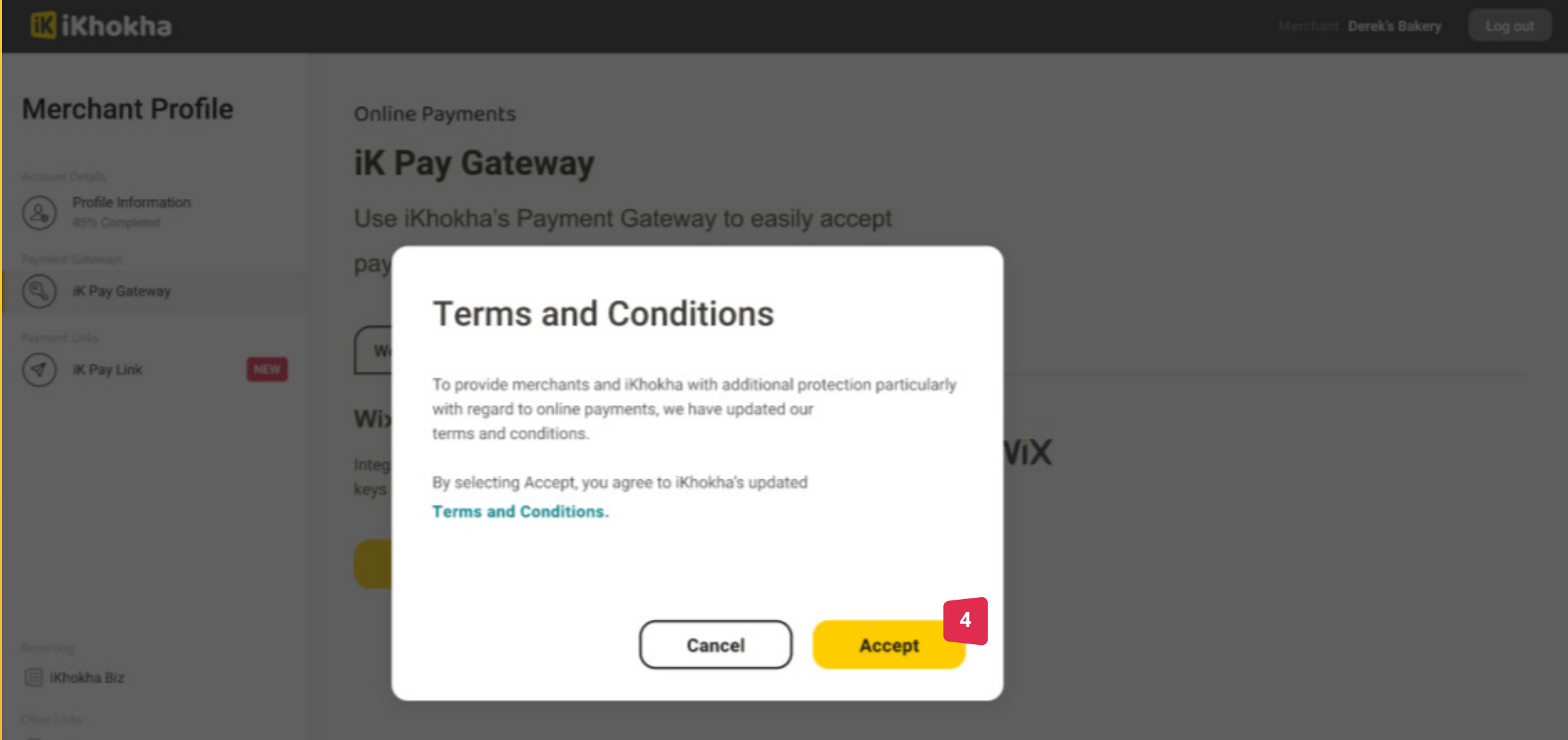

| 🗟 iKhokha Shop      |  |  |
|---------------------|--|--|
| P Help              |  |  |
|                     |  |  |
| Get the ithokha App |  |  |
| Google Play         |  |  |

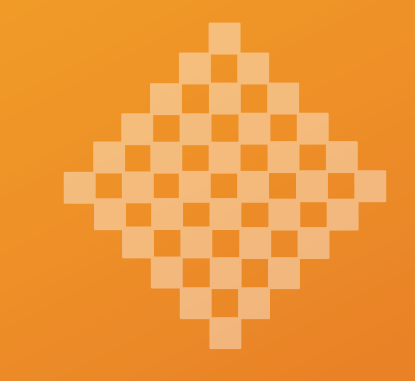

### Log into your **Wix** admin dashboard and navigate to "**Settings**".

iKhokha Wix setup

...

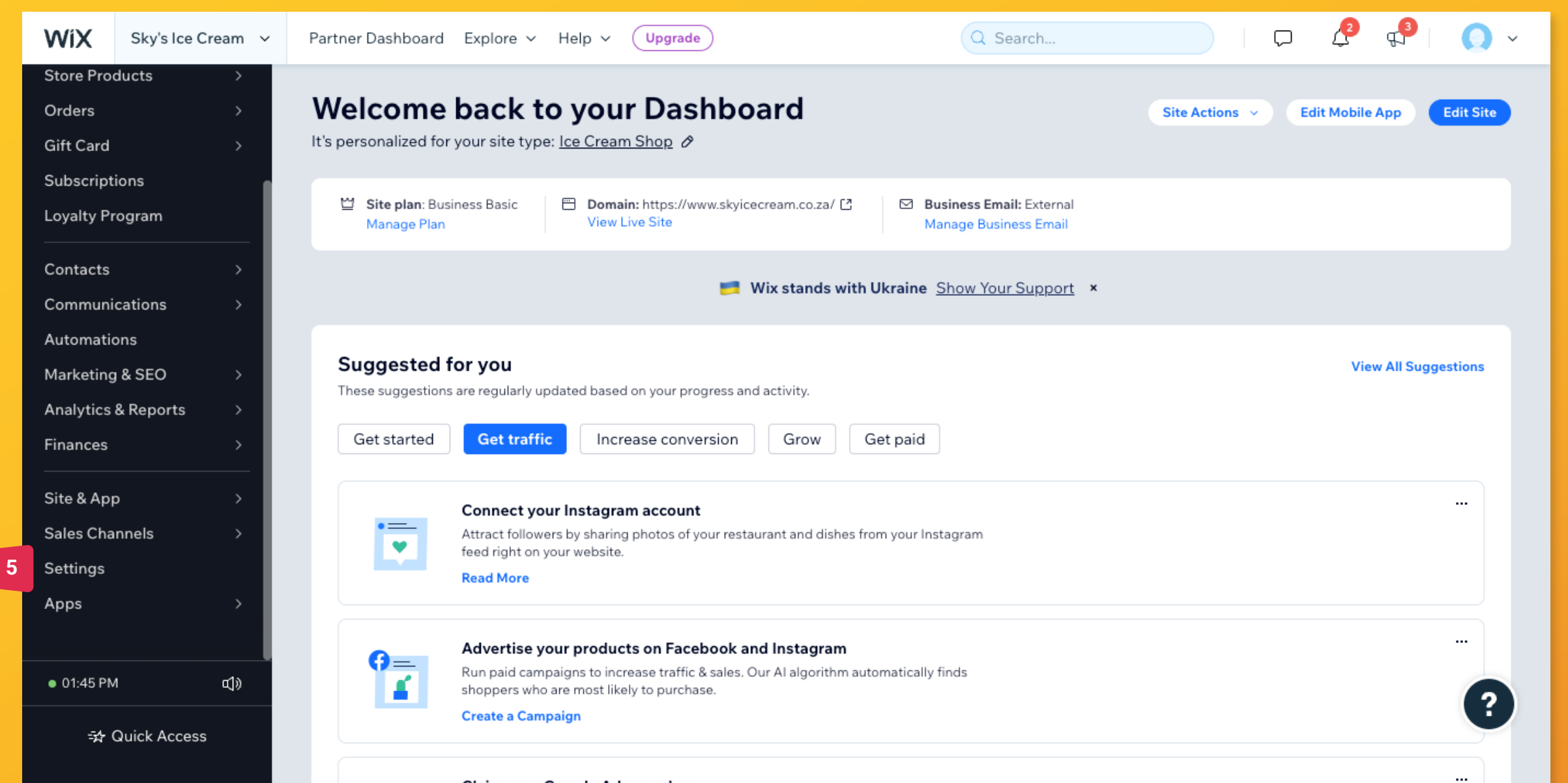

### Claim your Google Ads voucher

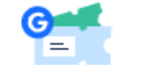

• \_\_\_\_

Get credit for your next Google Ads campaign. Increase traffic to your website, attract new customers and grow your business.

### View Voucher

### **Create stunning social posts**

Drive customers to your site by promoting your restaurant on Facebook and Instagram.

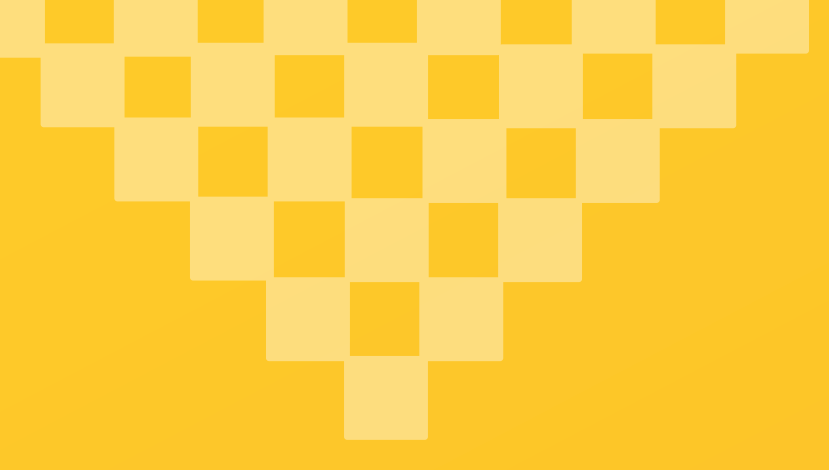

### Find and click the thumbnail **"Accept payments"**.

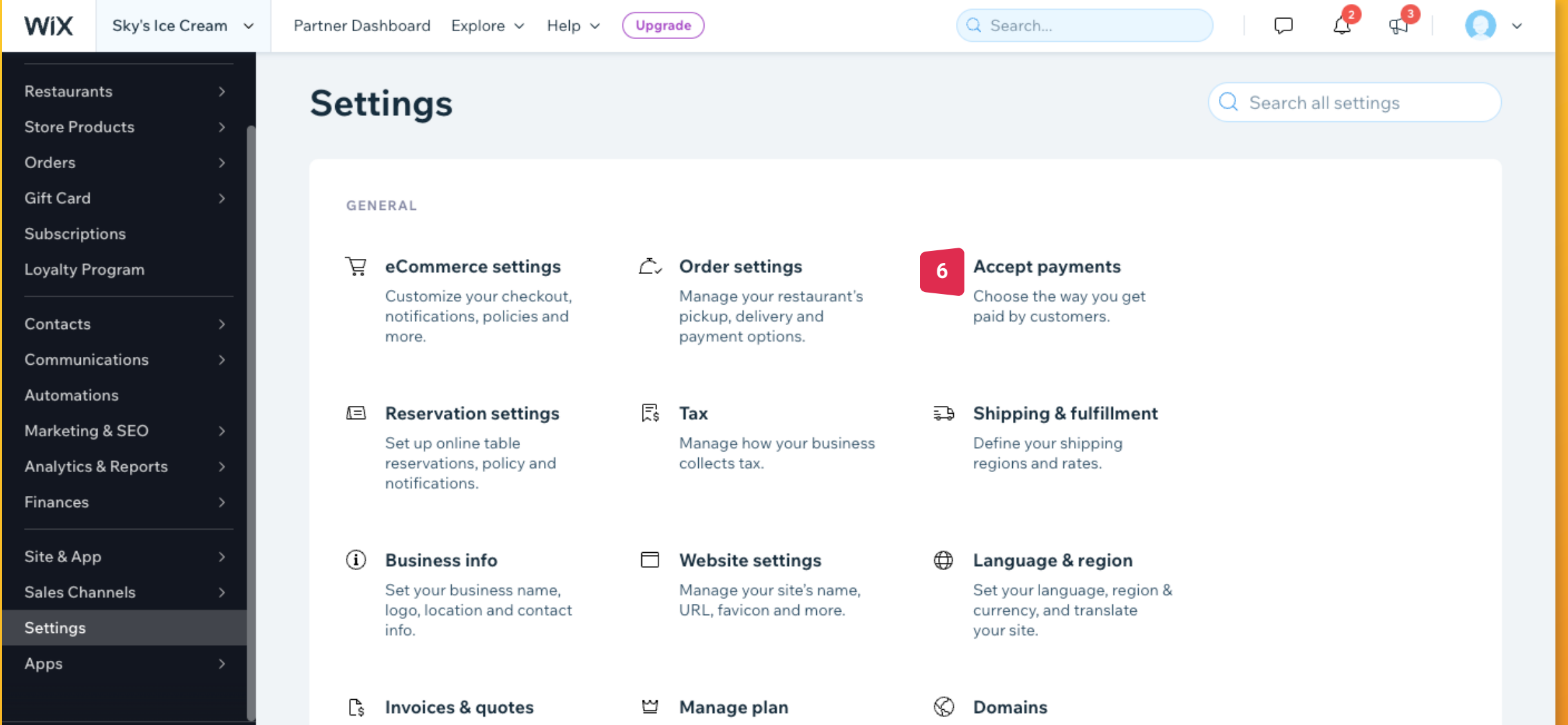

| ● 01:47 PM<br>=☆ Quick Acce | c]»<br>ss | Customize your invoices and quotes.                                                        |   | Compare website plans<br>and upgrade your<br>subscription.                       |   | Connect, manage and edit<br>your website's address.                                                     | 9 |
|-----------------------------|-----------|--------------------------------------------------------------------------------------------|---|----------------------------------------------------------------------------------|---|----------------------------------------------------------------------------------------------------|---|
|                             |           | Roles & permissions<br>Invite people to work on<br>this site and set their<br>permissions. | 8 | Members login &<br>security<br>Manage site members'<br>login signup profiles and | ¢ | <b>Privacy &amp; cookies</b><br>Let visitors manage their<br>privacy, data and cookies<br>on your site. |   |
|                             |           | \$                                                                                         |   |                                                                                  |   |                                                                                                    |   |

### **2** Click **"See More Payment Options"**.

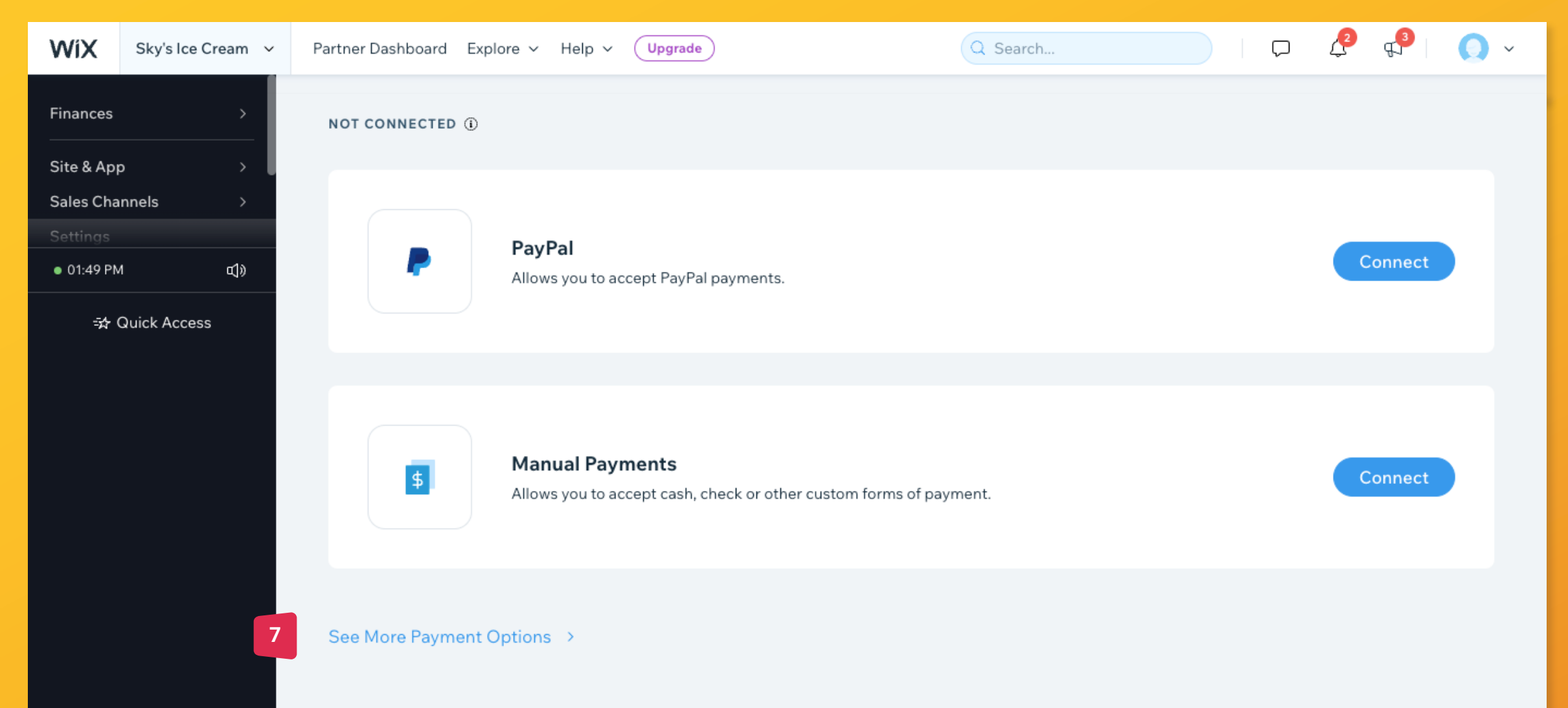

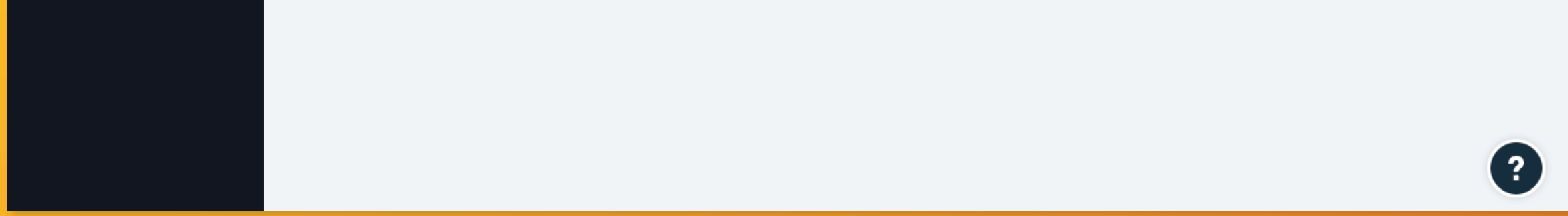

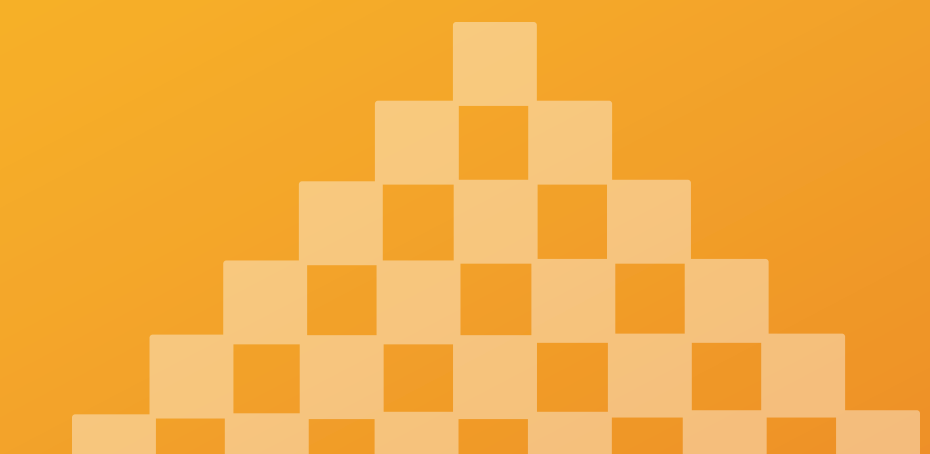

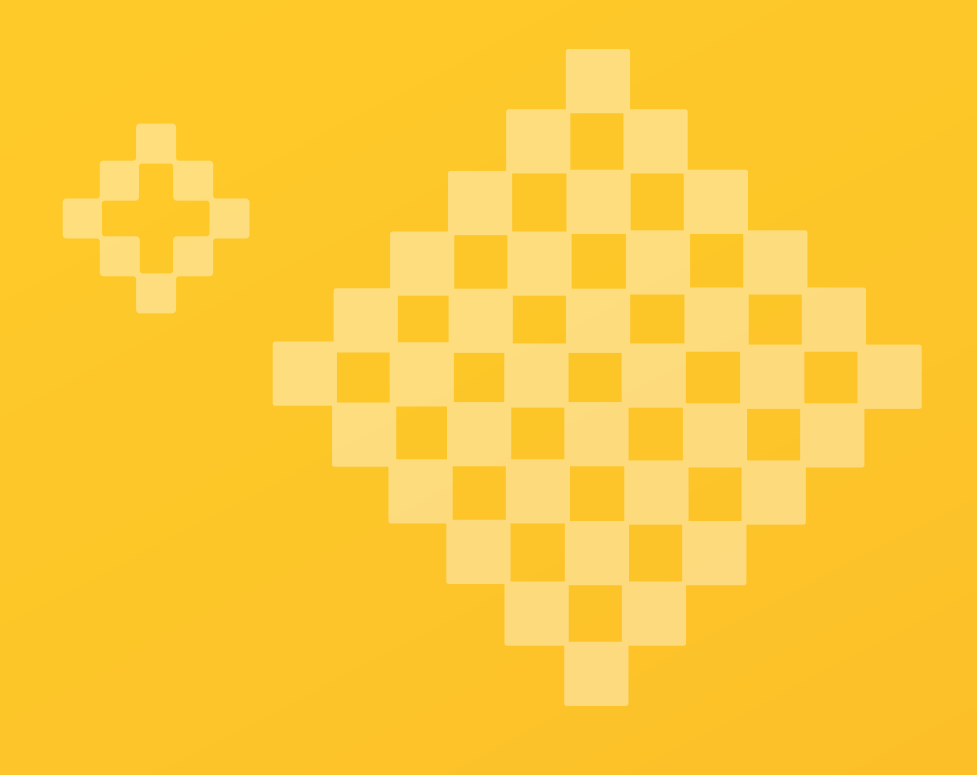

### Find the "iKhokha" plugin and click "Connect".

Note: If you don't see the "iKhokha Payment" option, change your Language & Region to South Africa in Settings.

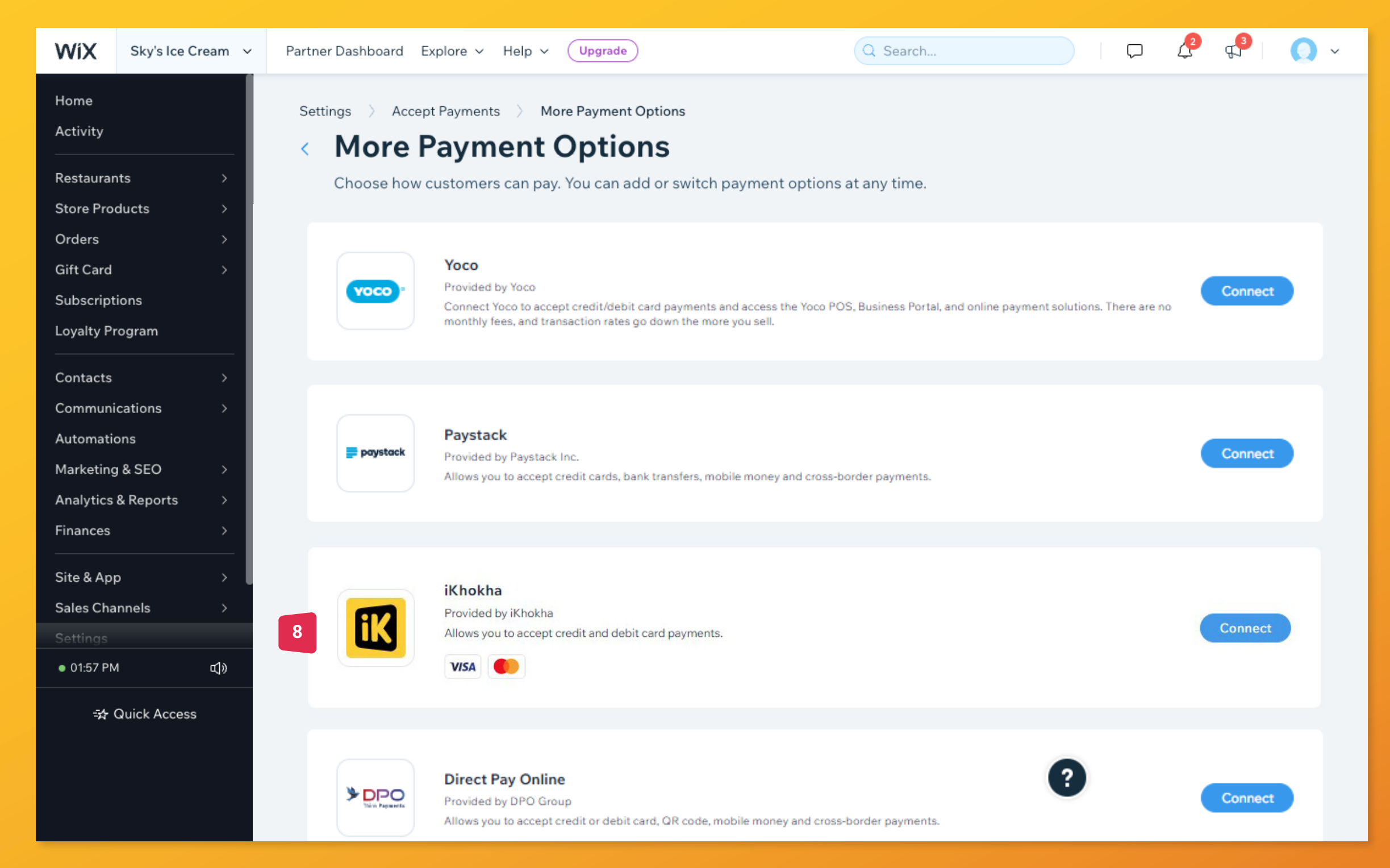

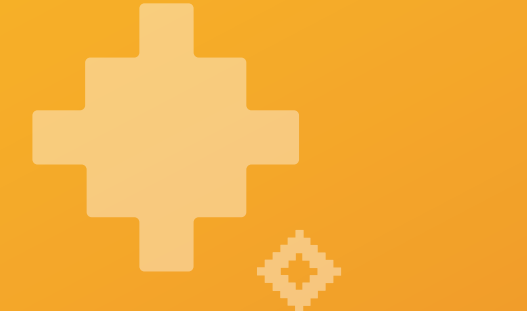

Note: The next series of steps require switching between the iKhokha & Wix Screens.

Navigate back to the <u>iKhokha</u> page when the connect iKhokha page is opened.

iKhokha Merchant Profile

| K iKhokha                                       |                                                                                                    | Merchant Derek's Bakery Log out |
|-------------------------------------------------|----------------------------------------------------------------------------------------------------|---------------------------------|
| Merchant Profile                                | Online Payments                                                                                                    |                                 |
| Account Details                                 | iK Pay Gateway                                                                                                    |                                 |
| Profile Information<br>85% Completed            | Use iKhokha's Payment Gateway to easily accept                                                                                                    |                                 |
| Payment Gateways                                | payments from your online store.                                                                                                    |                                 |
| (C) iK Pay Gateway                              |                                                                                                    |                                 |
| Payment Links           iK Pay Link         NEW | WordPress Wix                                                                                                    |                                 |
|                                                 | Wix Plugin<br>If you suspect that your application secret key has been compromised, you may wish to remove your<br>existing API key and generate a new one. You can do so by clicking 'Regenerate key'. Please note that<br>you will be required to update the new key on Wix to keep accepting payments using our gateway. | WiX                             |
|                                                 | Your Secure Keys                                                                                                    | C Regenerate key                |
|                                                 | Name Application ID A Application Secret Ke                                                                                                    | в                               |
|                                                 | Soap Store 🖉 IKHVHG2DF6LLL57Y07TPWZELT 🖸 IKHVHG2DF6LLL57Y                                                                                                    | 07TPWZE 🕸 🖸                     |

Need additional installation assistance?

Download our Wix installation help guide  $\rightarrow$ 

Alternatively, view our help section →

### **Transaction History**

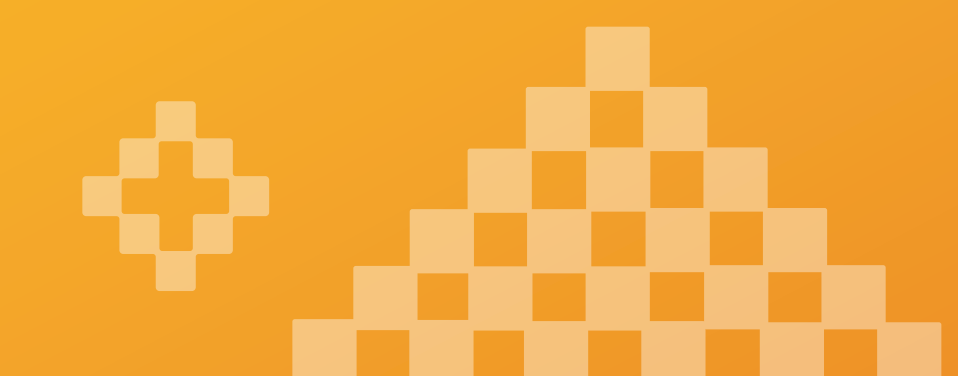

- Copy (ctrl + c) the Application ID Key (A) from the iKhokha Profile page.
- Navigate back to the Settings tab on your Wix admin dashboard.
- Paste (ctrl + v) the Application ID key into the Application ID Key Field (A).

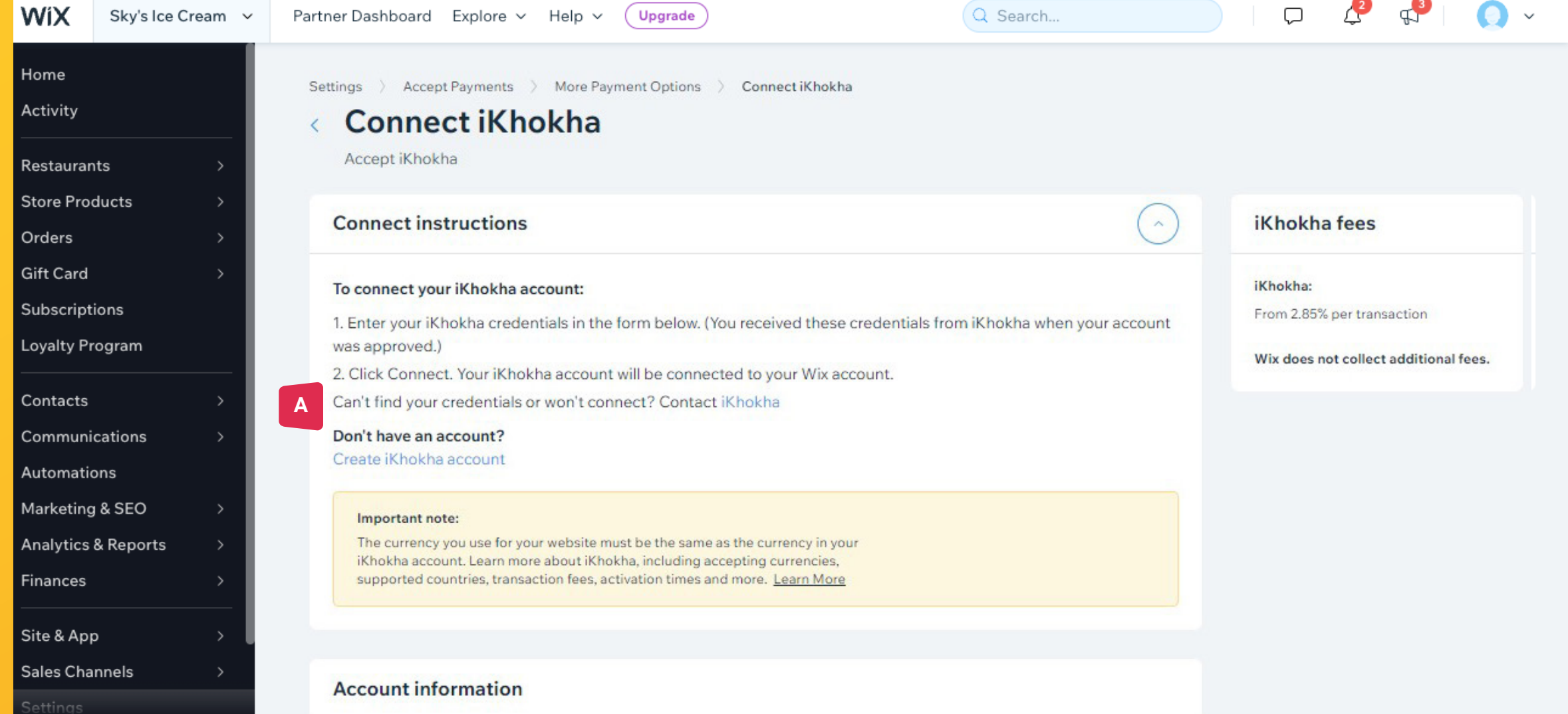

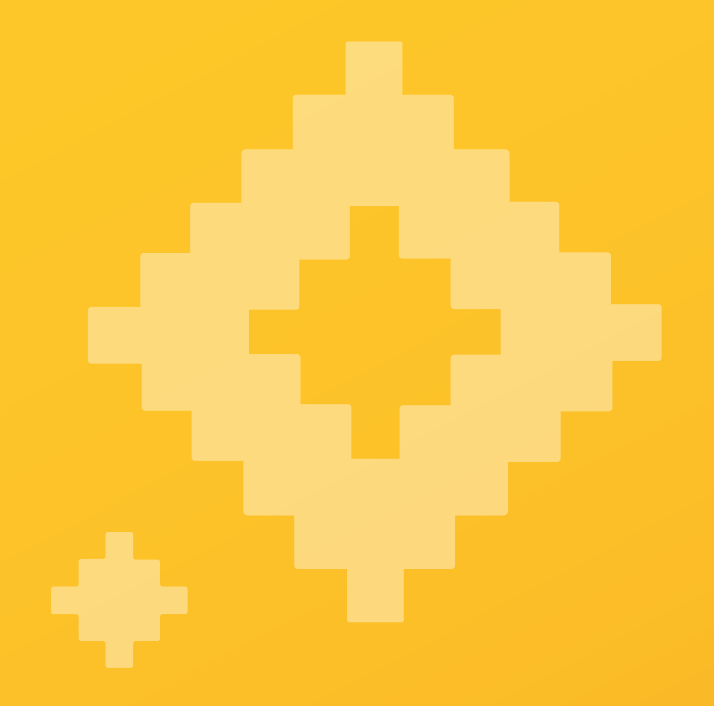

| • 02:08 PM     | d)» | Application ID         |  |  |
|----------------|-----|------------------------|--|--|
| ার Quick Acces | s   |                        |  |  |
|                |     | Application Secret Key |  |  |
|                |     |                        |  |  |
|                |     |                        |  |  |

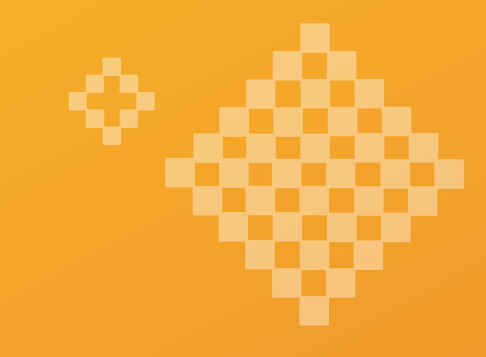

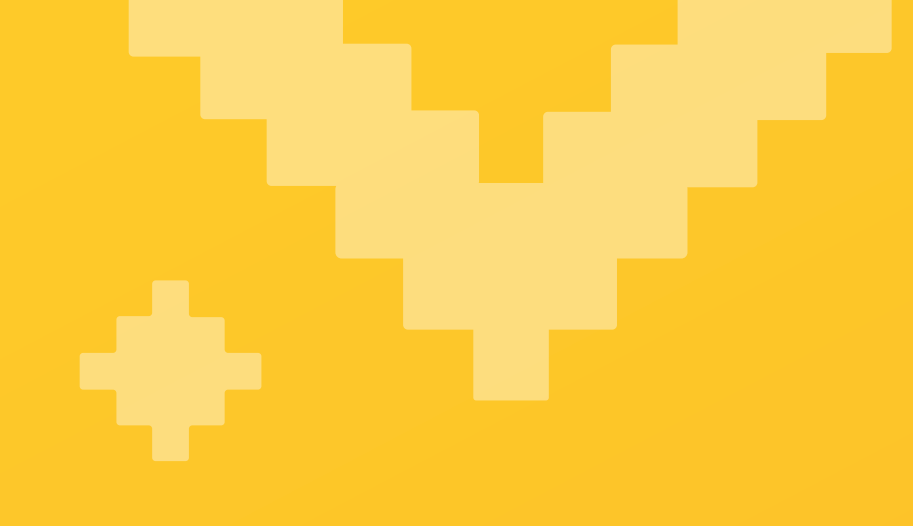

- Return to the iK Pay Gateway page and copy (ctrl + c) the Application Secret Key (B).
- 14 Navigate to the Wix Settings tab and paste (ctrl + v) into the Application Secret Key Field (B).

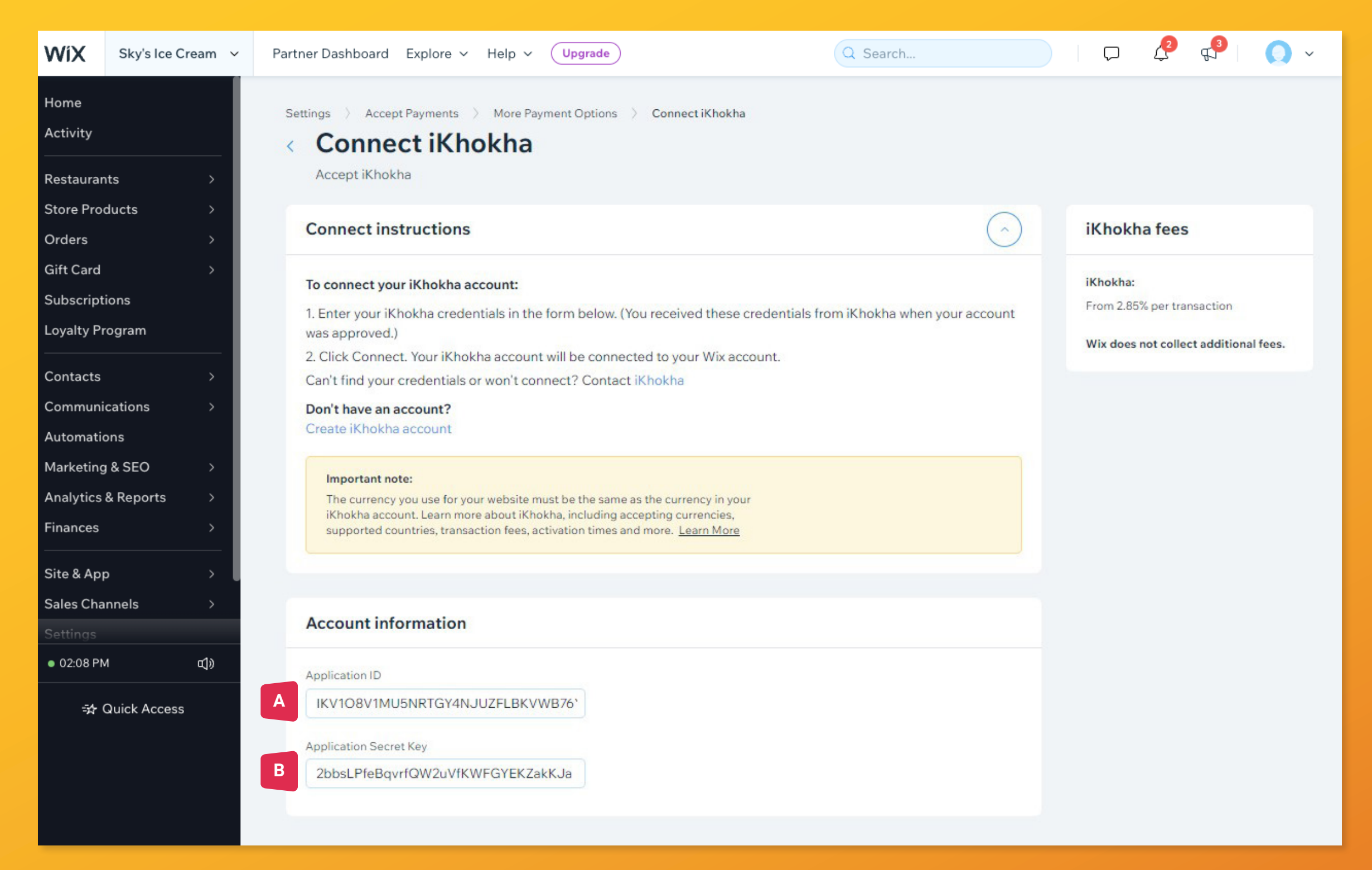

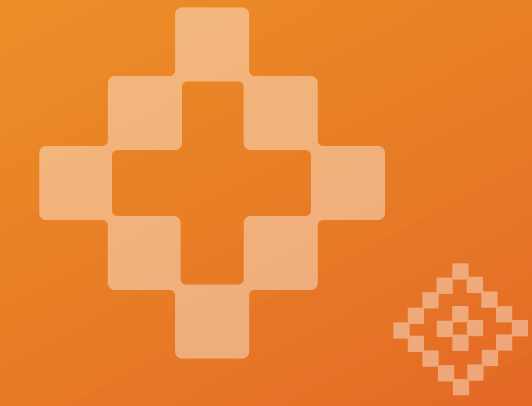

### You're done. Enjoy transacting with iKhokha!

Should you have any questions or need further assistance, please reach out to us on 087 222 7000 or email support@ikhokha.com.

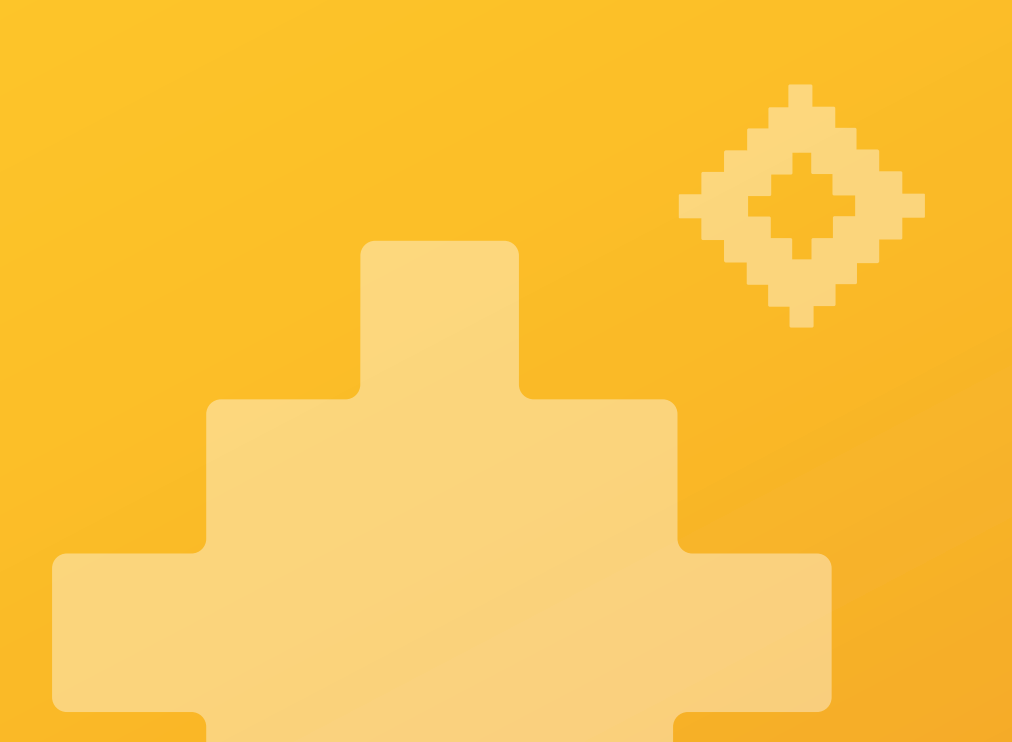

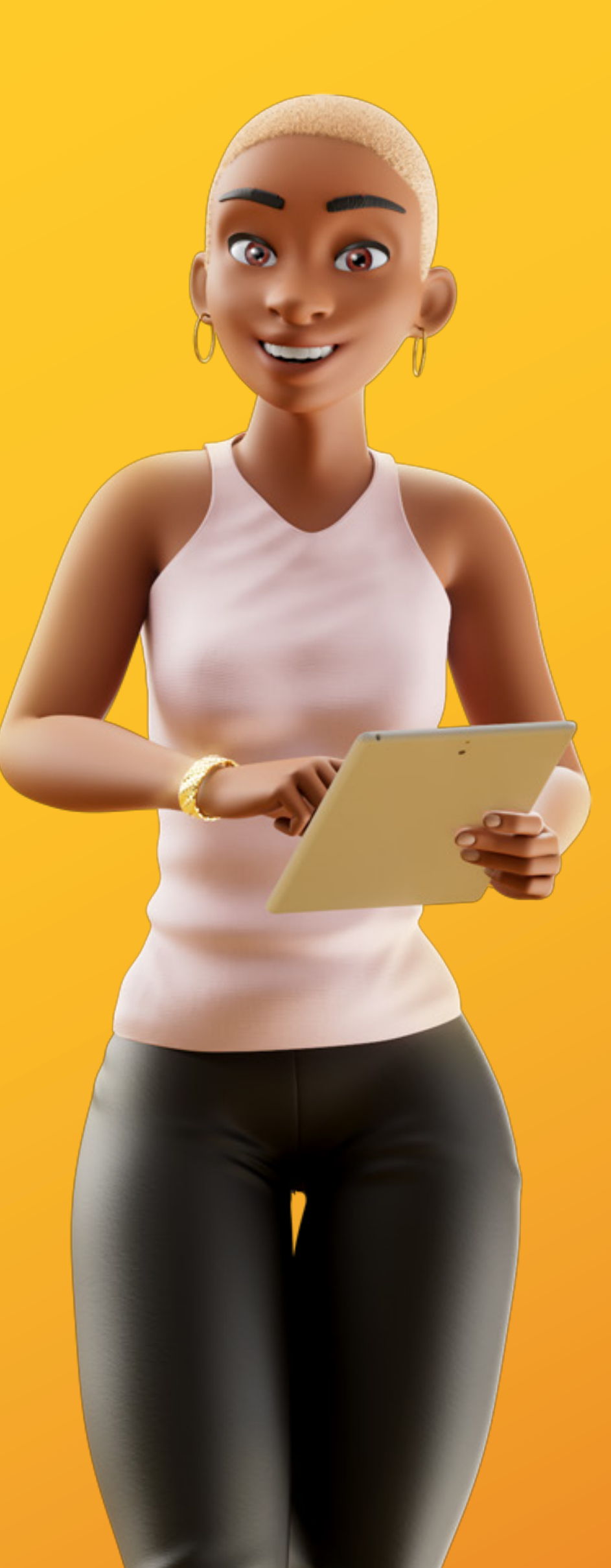

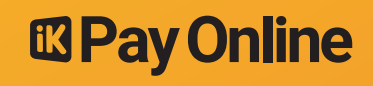